## Dakhila Login "How-To"

1. Click on <a href="http://dakhila.vidyalaya.org/">http://dakhila.vidyalaya.org/</a>

## Authentication using External Provider

- 2. To login, click on the corresponding icon. You can login with Gmail, Facebook, or LinkedIn, or create an account.
  - i. Use the email you used when you registered.

|      | 🕑 Vi                                          | dyalaya School of Indian Languages,<br>Culture of Dharma |  |  |  |  |  |
|------|-----------------------------------------------|----------------------------------------------------------|--|--|--|--|--|
| Home |                                               |                                                          |  |  |  |  |  |
|      |                                               | Hello Guest                                              |  |  |  |  |  |
|      | Calendar                                      | Dakhila Login                                            |  |  |  |  |  |
|      | Volunteers                                    | Email headed                                             |  |  |  |  |  |
|      | Newsletter                                    | anisha14@gmail.com                                       |  |  |  |  |  |
|      | Login                                         |                                                          |  |  |  |  |  |
|      | Submit Reset Password<br>Logn using: f (3) in |                                                          |  |  |  |  |  |

- 2. a) Click on the corresponding icon: Facebook, Gmail, or Linkedin
- 2. b) Click on the account name you would like to use.

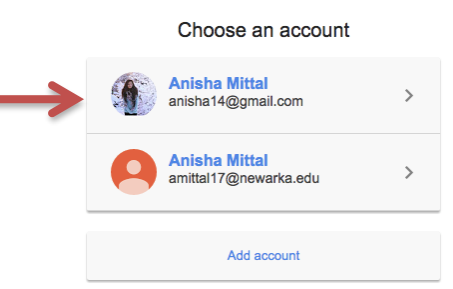

2. c) Allow access to your account.

|               | 2                                  |                                                                       | Dmesh Mitta           |  |  |  |
|---------------|------------------------------------|-----------------------------------------------------------------------|-----------------------|--|--|--|
|               | Umesh Mittal w<br>your LinkedIn ir | ould like to ac<br>nfo:                                               | cess some of          |  |  |  |
|               | YOUR PRO                           | YOUR PROFILE OVERVIEW<br>Name, photo, headline, and current positions |                       |  |  |  |
|               | YOUR EM<br>The primary<br>account  | AIL ADDRESS<br>/ email address you i                                  | use for your LinkedIn |  |  |  |
|               | Sign in to Linked                  | din and allow a                                                       | ccess:                |  |  |  |
|               | anisha14@gmail.cor                 | n                                                                     |                       |  |  |  |
|               | Join Linkedin                      | Forgot yo                                                             | our password?         |  |  |  |
| $\rightarrow$ | Allow access                       | Cancel                                                                | Linked in             |  |  |  |
|               |                                    |                                                                       |                       |  |  |  |

## Google

## Authentication using Password

3 Login with an account:

F

i. Type in your email address and click "Reset Password"

|      | 👲 Vie       | dyalaya School of Indian Languages,<br>Culture of Dharma |  |  |  |  |  |  |
|------|-------------|----------------------------------------------------------|--|--|--|--|--|--|
| Home |             |                                                          |  |  |  |  |  |  |
|      | Hello Guest |                                                          |  |  |  |  |  |  |
|      | Calendar    | Dakhila Login                                            |  |  |  |  |  |  |
|      | Volunteers  | Email Progress                                           |  |  |  |  |  |  |
|      | Newsletter  | anisha14@gmail.com                                       |  |  |  |  |  |  |
|      | Login       | Passworu                                                 |  |  |  |  |  |  |
|      |             |                                                          |  |  |  |  |  |  |
|      |             | Submit Reset Password                                    |  |  |  |  |  |  |
|      |             | Login using: f(8) in                                     |  |  |  |  |  |  |

ii. Login to your email account. You will get an email that looks like this. Click on the word "here."

| assword Reset for Dakhila Portal 😑 🛛 🗤 🖈                                                                                                    | 808                          |
|----------------------------------------------------------------------------------------------------|------------------------------|
| Parsippany Vidyalaya                                                                                                    | Oct 4 🚖 🔸 💌                  |
| ٩                                                                                                    | Password Reset               |
| Dear Anisha Mittal,<br>Request received from 24.246.124.164                                                                                                    |                              |
| Click here to set your password for Dakhila Portal at Vidyalaya. Follow the instructions to reset your passw<br>for 1 hour and on the same machine. It will not work after one hour or from another location. | ord. This link is valid only |
| Please login again with the new password                                                                                                    |                              |
| Parsippany Vidyalaya<br>sent by: Password Reset Program                                                                                                    |                              |
|                                                                                                    |                              |

iii. Enter in a new password. After, click "Change Password."

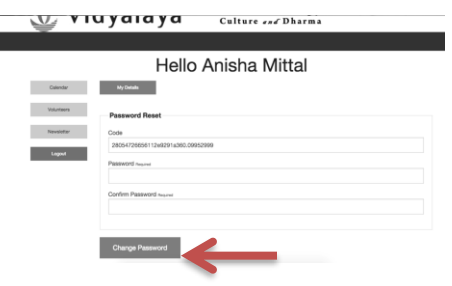

iv. Go back to <u>http://dakhila.vidyalaya.org/</u> and login with your new password. Then, click "Submit."

| 🕑 Vi          | dyalaya                                          | School of Indian Languages,<br>Culture <i>and</i> Dharma |  |  |  |  |
|---------------|--------------------------------------------------|----------------------------------------------------------|--|--|--|--|
| Home          |                                                  |                                                          |  |  |  |  |
|               | Hello Guest                                      |                                                          |  |  |  |  |
| Calendar      | Dakhila Login                                    |                                                          |  |  |  |  |
| Volunteers    | Email Ansand                                     |                                                          |  |  |  |  |
| Newsletter    | anisha140gmail.com                               |                                                          |  |  |  |  |
| Login         |                                                  |                                                          |  |  |  |  |
| $\rightarrow$ | Submit Reset Par<br>Login using: <b>f</b> (8) in | seword                                                   |  |  |  |  |